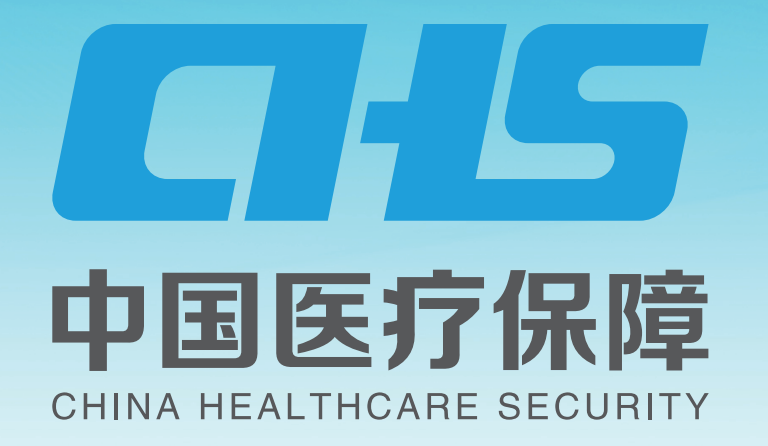

# 特病门诊备案医院变更"一件事一次办"办理流程

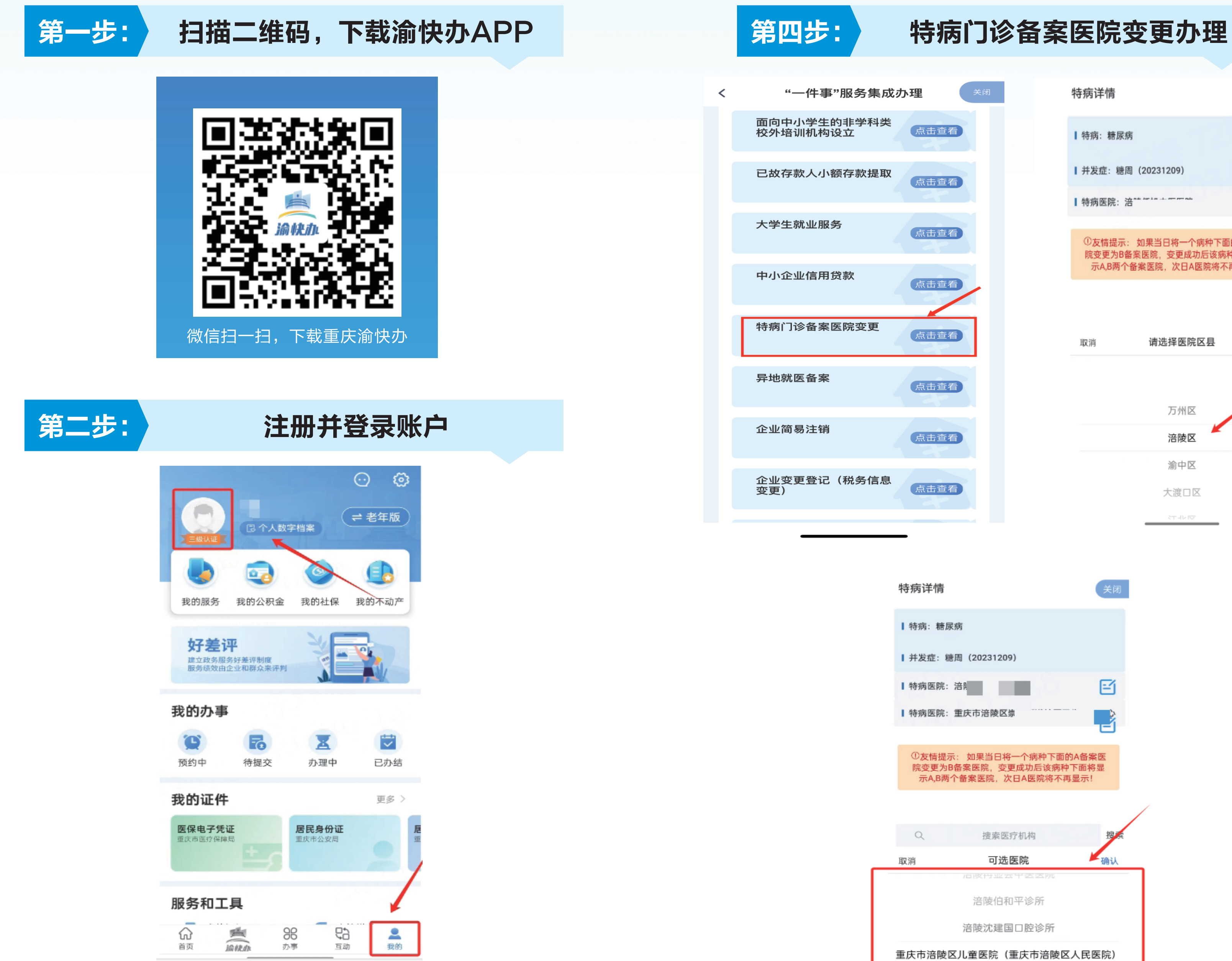

| 特病详情                           |                                                | 关闭                          |
|--------------------------------|------------------------------------------------|-----------------------------|
| ┃ 特病: 糖尿病                      |                                                |                             |
| ┃ 并发症: 糖周                      | (20231209)                                     |                             |
| ┃特病医院: 涪**                     | k ke in .i. ee ee nik                          | E                           |
| ①友情提示: 5<br>院变更为B备繁<br>示A,B两个备 | 如果当日将一个病种下面的<br>《医院,变更成功后该病种"<br>案医院,次日A医院将不再。 | A <b>备案医</b><br>下面将显<br>显示! |
| 取消                             | 请选择医院区县                                        | 确认                          |
|                                | 万州区                                            |                             |
|                                | 涪陵区                                            |                             |

渝中区

大渡口区

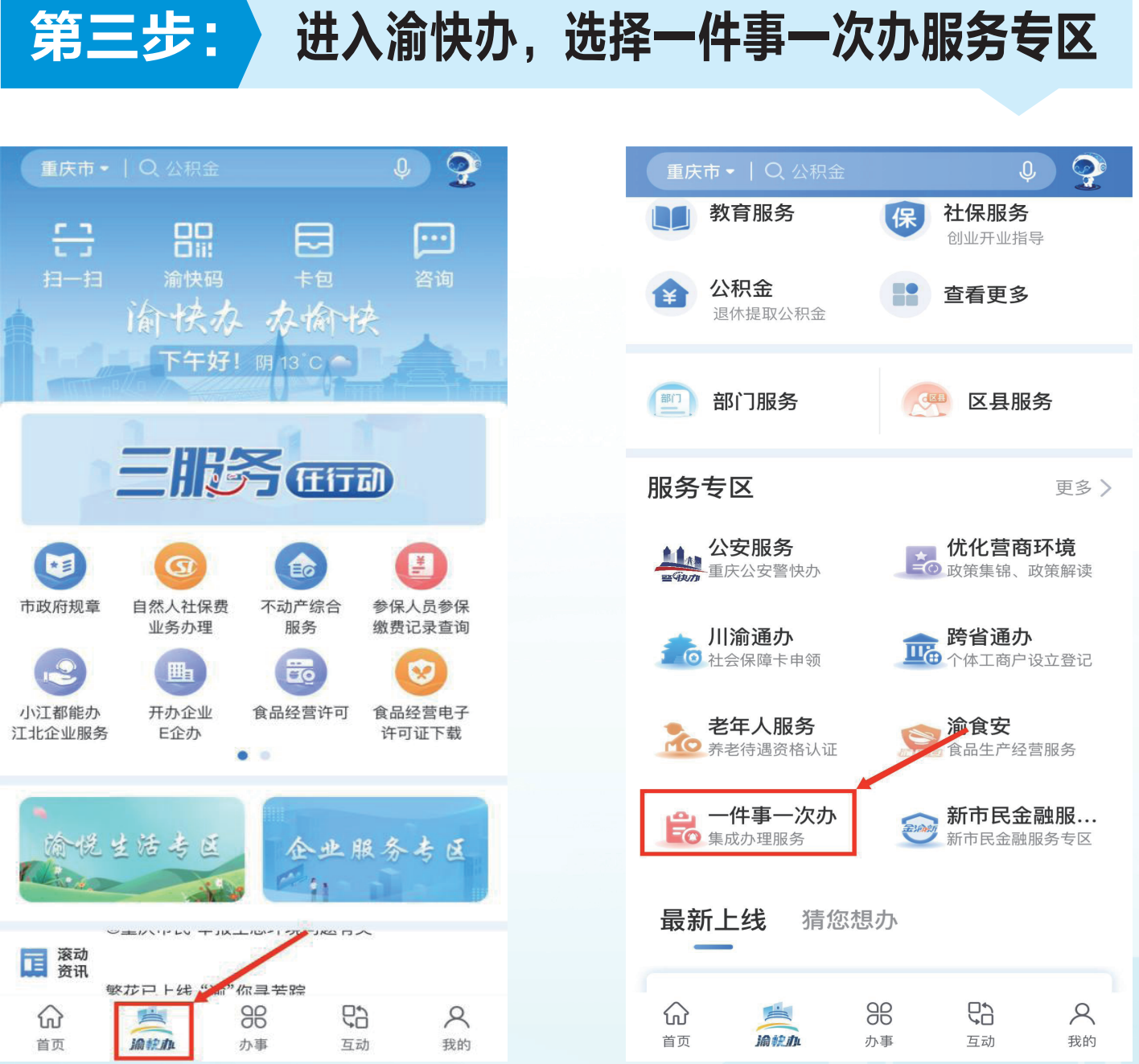

| 企业变更<br>变更) | <b>ē登记(税务信</b> 息 | 点击查看 |  |  |
|-------------|------------------|------|--|--|
|             |                  |      |  |  |
|             |                  |      |  |  |

| 特病详情                     |                                                | 关闭                        |
|--------------------------|------------------------------------------------|---------------------------|
| ┃ 特病: 糖尿                 | 病                                              |                           |
| ↓并发症: 親                  | 唐(20231209)                                    |                           |
| ■特病医院:                   | 涪·                                             | e                         |
| ■特病医院:                   | 重庆市涪陵区崇                                        |                           |
| ①友情提示<br>院变更为E<br>示A,B两· | 示: 如果当日将一个病种下<br>發备案医院,变更成功后该;<br>个备案医院,次日A医院将 | 面的A备案医<br>病种下面将显<br>不再显示! |
| Q                        | 搜索医疗机构                                         | 搜索                        |
| 取消                       | 可选医院                                           | 确认                        |
|                          | 后按行业云平区区际                                      | ·                         |
|                          | 涪陵伯和平诊所                                        |                           |
|                          | 涪陵沈建国口腔诊所                                      |                           |
| 重庆市涪陵四                   | 区儿童医院(重庆市涪阳                                    | 凌区人民医院)                   |
| 重庆市涪陵区                   | 大顺镇卫生院(重庆市                                     | 涪陵区大顺镇                    |
|                          |                                                |                           |

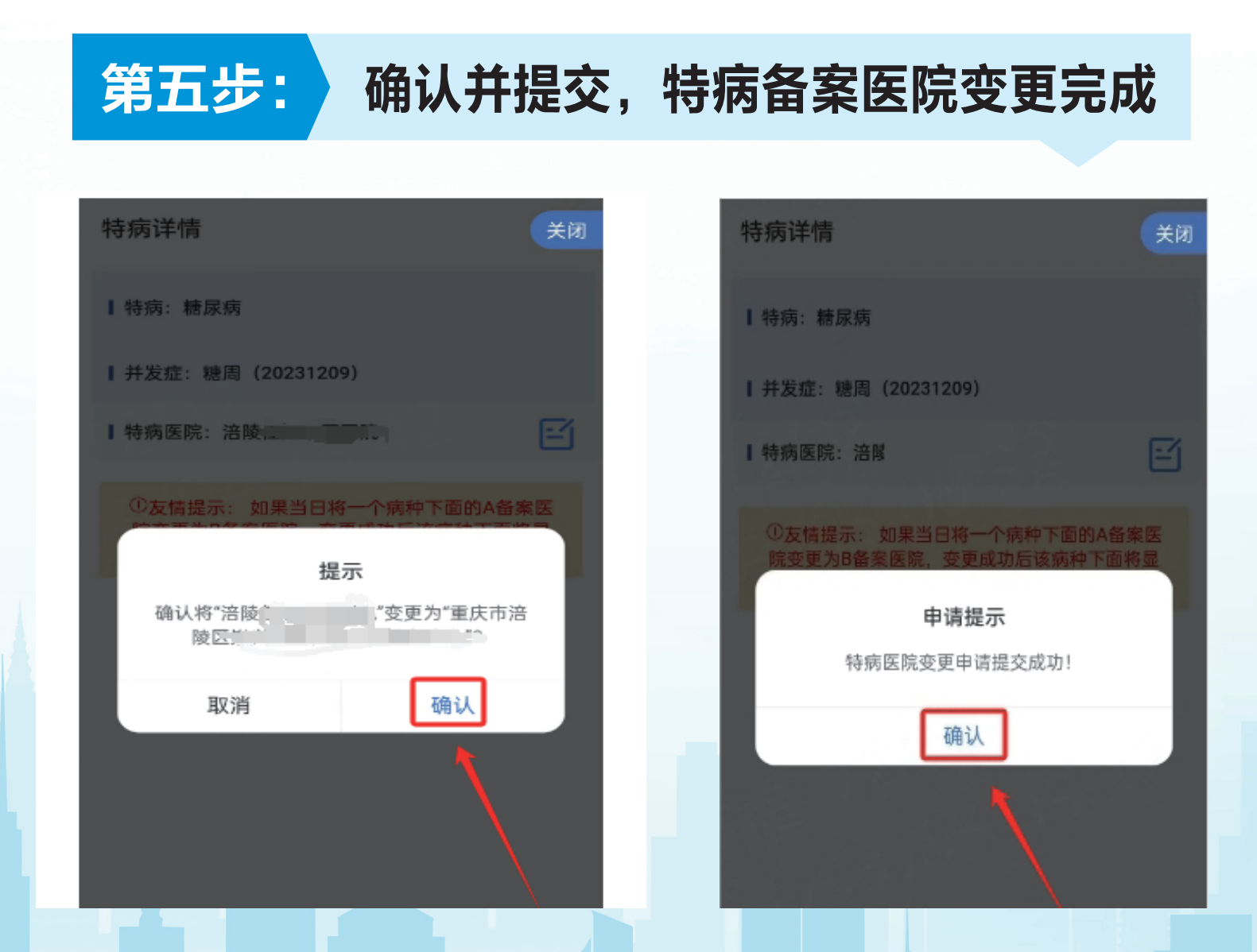

|                | - <b>件事一次办</b><br><sub>成办理服务</sub> |                 | 新市民金 | : <b>融服</b><br>服务专区 |  |
|----------------|------------------------------------|-----------------|------|---------------------|--|
| 最新_            | 上线 猜知                              | 您想办             |      |                     |  |
| <b>公</b><br>首页 | 論統加                                | <b>00</b><br>办事 | 日本   | <b>久</b><br>我的      |  |

### 重庆市涪陵区医疗保障局

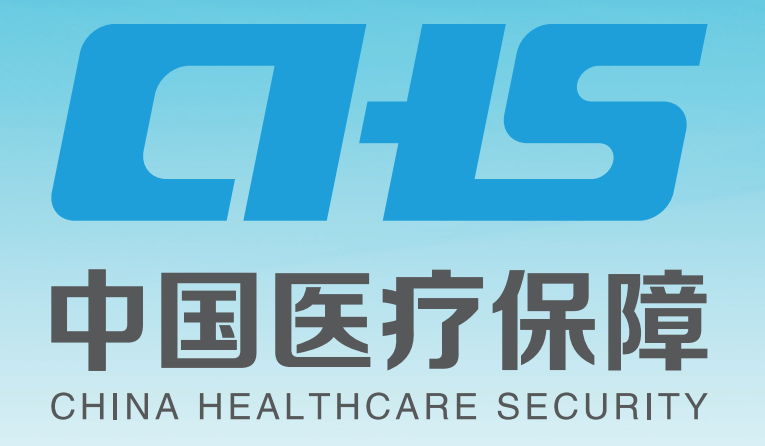

## 医保账户关联与取消"一件事一次办"办理流程

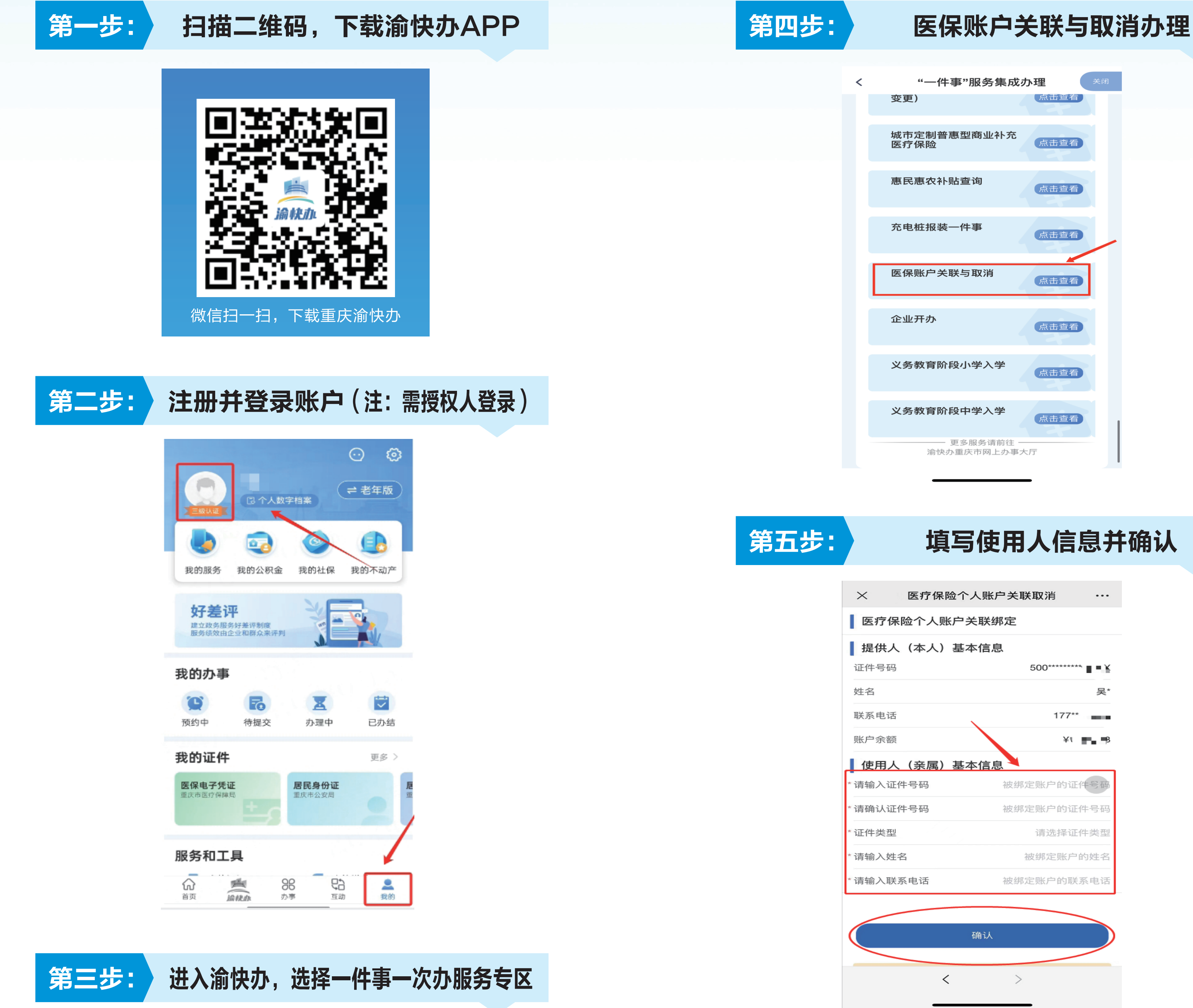

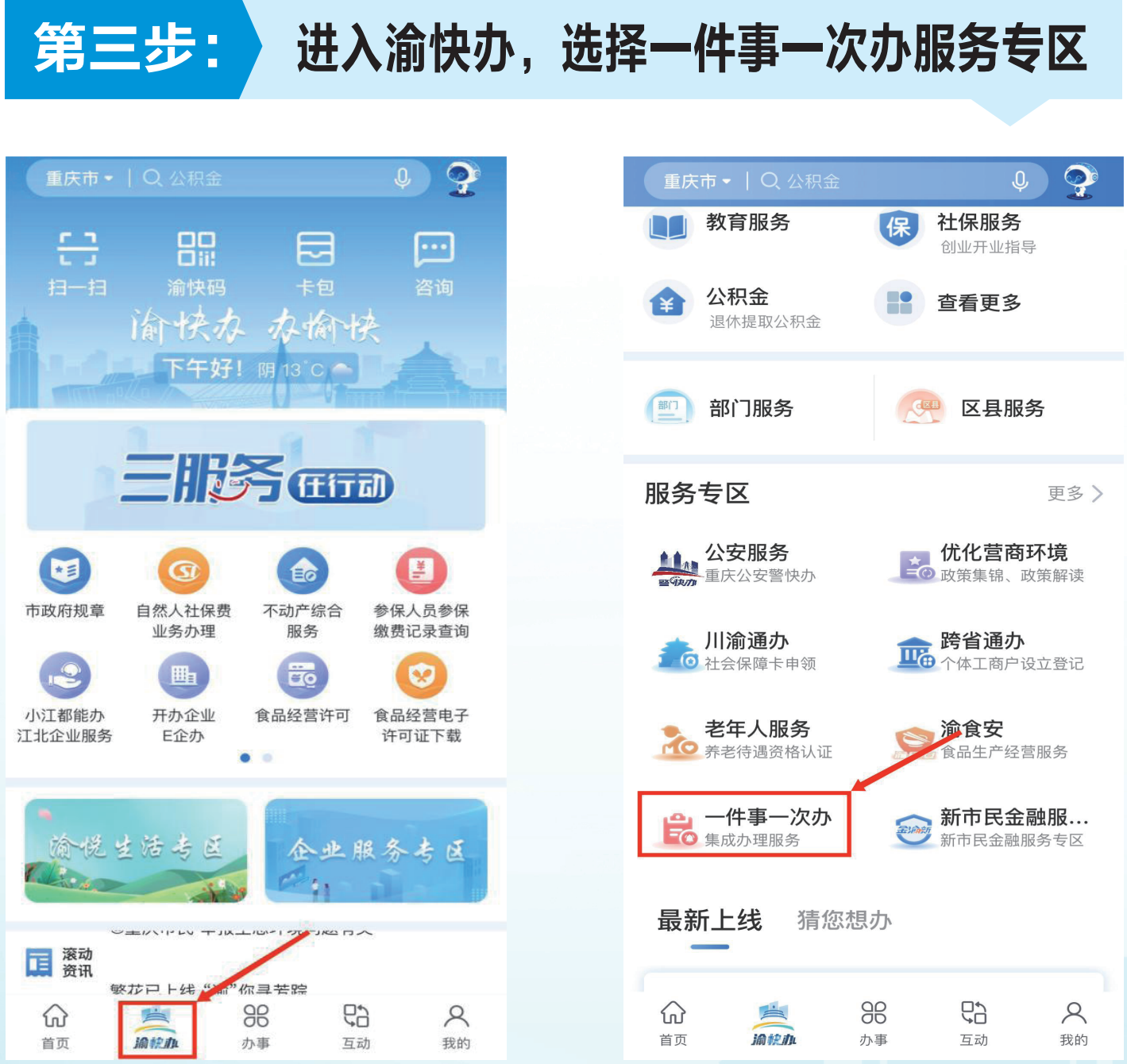

#### 填写使用人信息并确认

关联取消办理

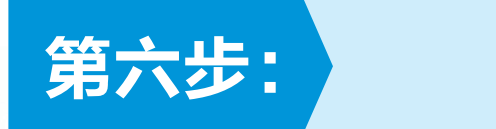

#### 医疗保险个人账户关联取消 $\times$ ... 已关联的账户信息(使用者)列表 姓名 王' 证件号码 500\*\*\*\*\*\*\*\* . 性别 131\*\* 联系电话 关联日期 202 +0205

| $\times$ | 医疗保险个人账户关联取消                           |          |
|----------|----------------------------------------|----------|
| 已关联      | 的账户信息(使用者)列表                           |          |
| 姓名       |                                        | ì.       |
| 证件号码     | 500******                              | 5.       |
| 性别       |                                        |          |
| 联<br>关 您 | <b>提示</b><br>正在办理医疗保险个人账户关联取消,         | 36<br>15 |
| す。意      | >理后您的个人账户绑定将取消。请注<br>:当日解绑的账户关联信息从次日凌晨 |          |

| <b>上</b> 前<br>集 | -件事一次办<br><sup>成办理服务</sup> | 2 2 2 2 2 2 2 2 2 2 2 2 2 2 2 2 2 2 2 | 新市民金 | <b>融服</b><br>服务专区 |
|-----------------|----------------------------|---------------------------------------|------|-------------------|
|                 |                            |                                       | こう   | <b>人</b><br>我的    |

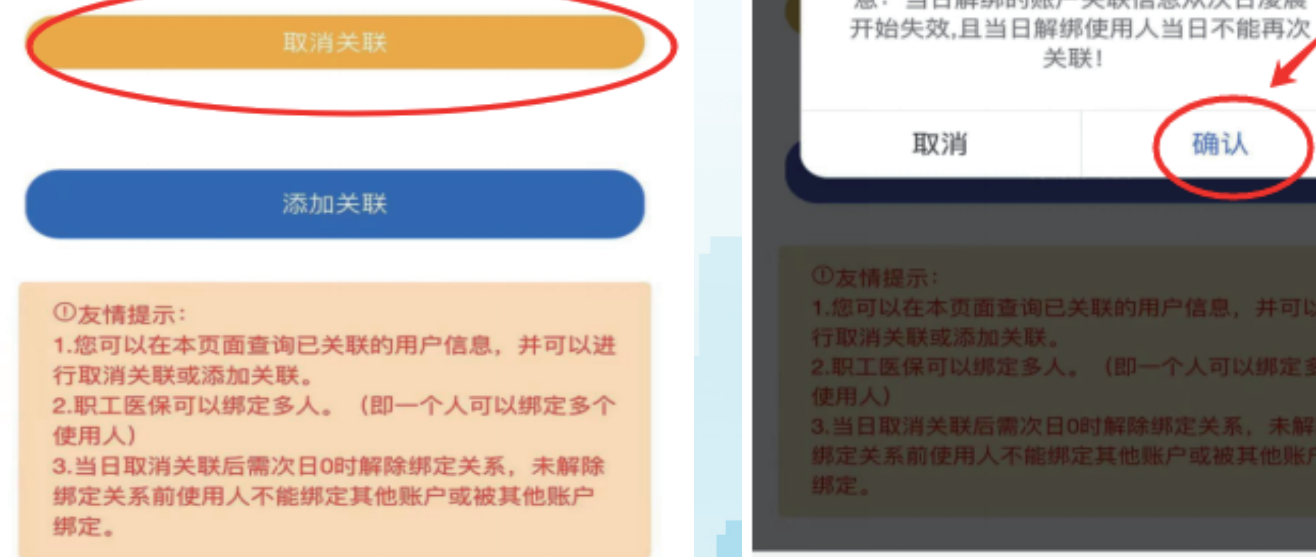

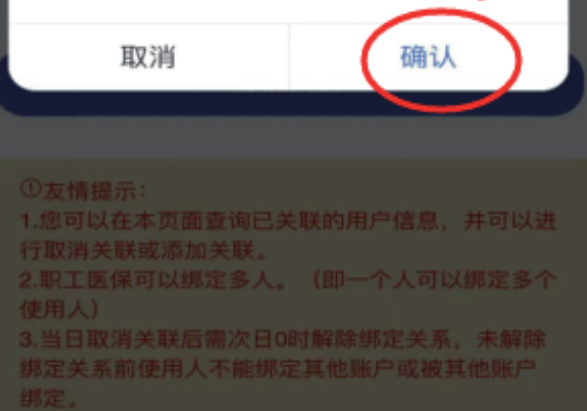

关联!

### 重庆市涪陵区医疗保障局

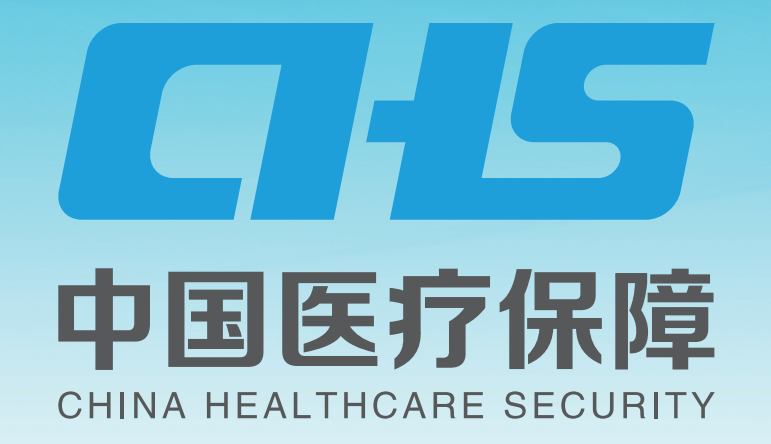

## 异地就医备案"一件事一次办"办理流程

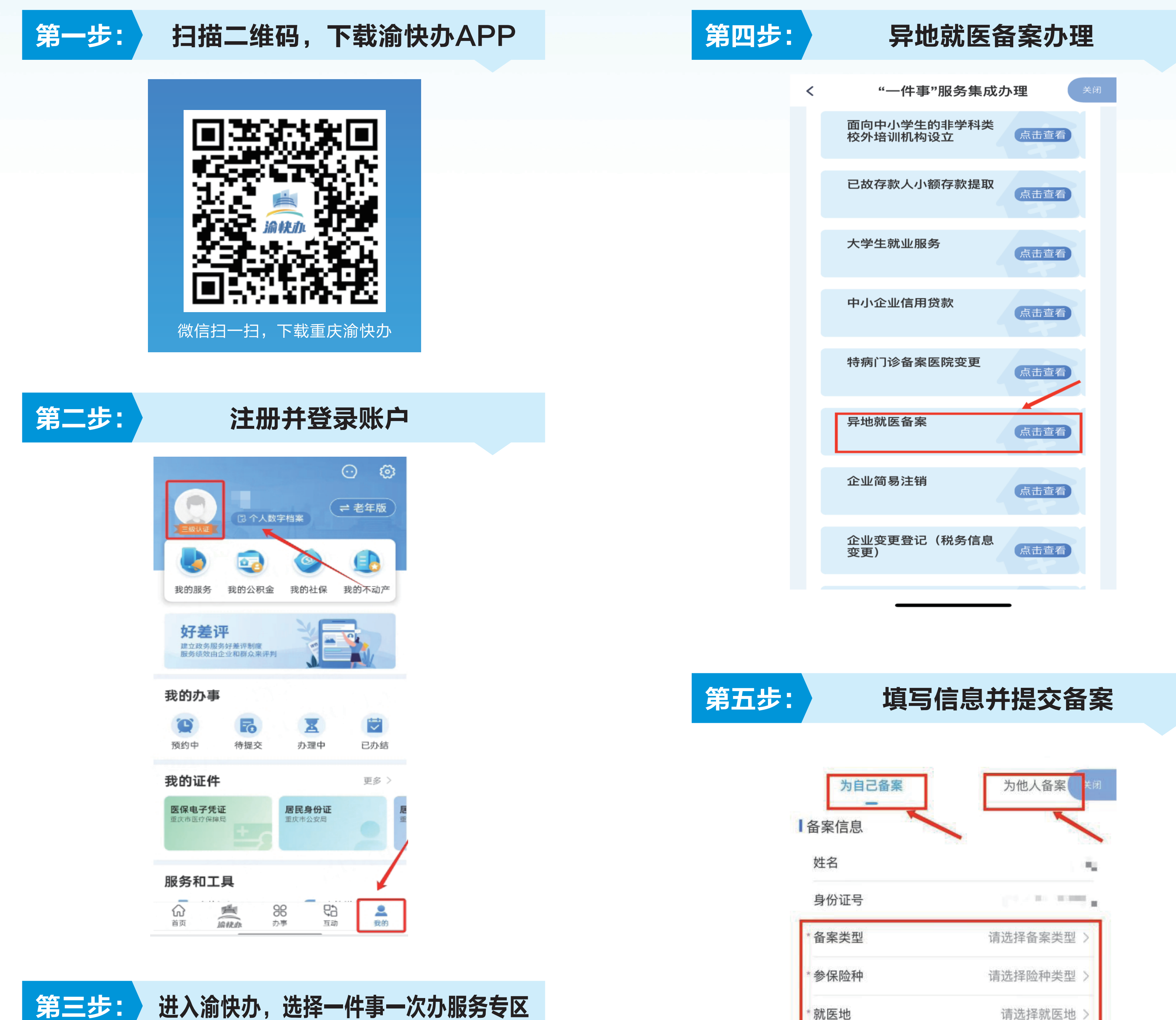

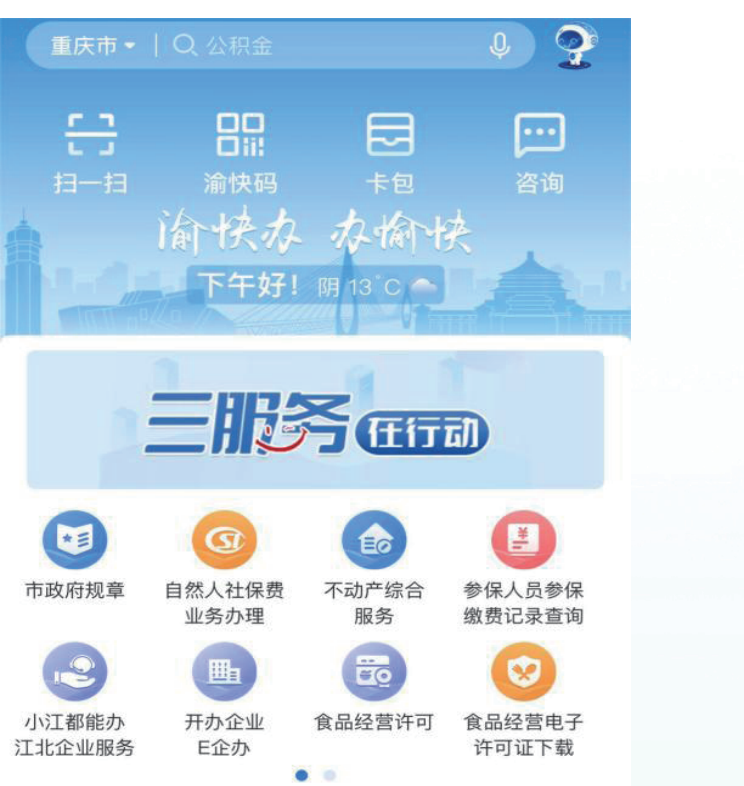

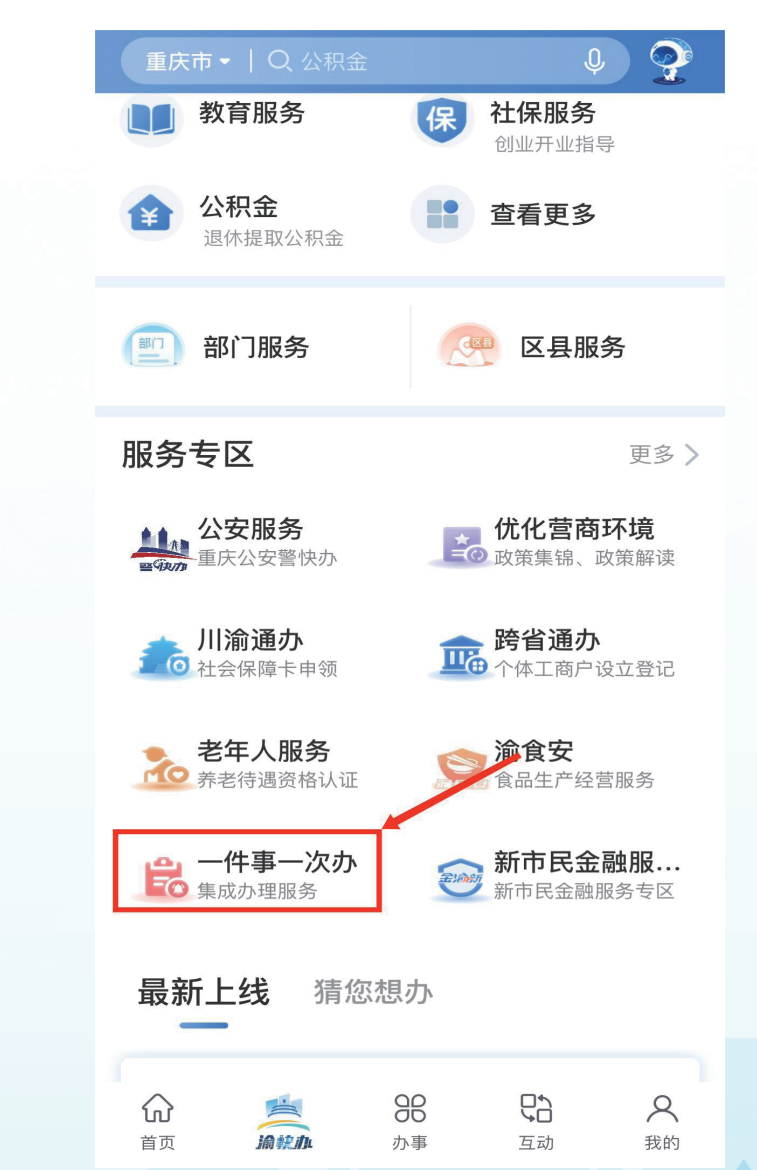

| 为自己备案  | 为他人备案(关闭              |
|--------|-----------------------|
| 备案信息   |                       |
| 姓名     | 1.02                  |
| 身份证号   | 100 × 100 × 100 × 100 |
| * 夕安米刑 | <b>法选择权安米</b> 利 \     |

| *备案类型 | 请选择备案类型 > |
|-------|-----------|
| *参保险种 | 请选择险种类型 > |
| * 就医地 | 请选择就医地 >  |
| *开始日期 | 请选择 >     |
| *结束日期 | 请选择 >     |

注:入出院时间应在开始结束日期时间段之内。

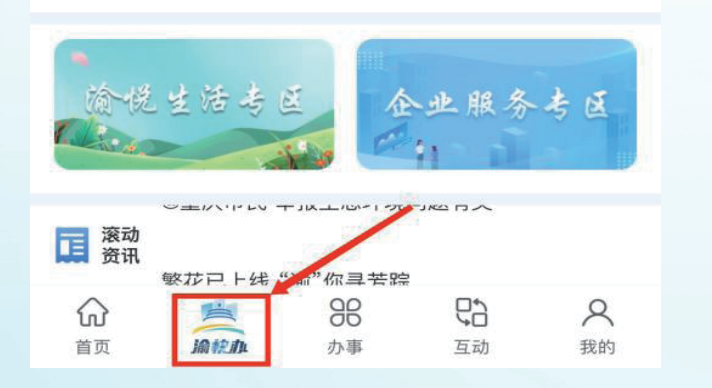

## 提交备案

### 重庆市涪陵区医疗保障局